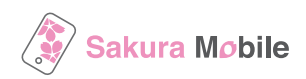

# For Android Travel eSIM Installation Procedure

#### **Important Notes Before You Install the eSIM Profile**

Your data plan's validity starts immediately when the eSIM receives signal in Japan.

- To successfully install the eSIM, a stable Internet connection is required.
- The eSIM can only be installed once. **DO NOT DELETE/REMOVE** your eSIM from your device after the successful installation.

### **Installation Steps**

1. Connect to WiFi  $\rightarrow$  2. Issue eSIM QR code  $\rightarrow$  3. Install the eSIM profile  $\rightarrow$  4. Setup APN

#### 1. Connect with WiFi

Please go to "Settings > WiFi" and connect to WiFi. You can use the airport's free WiFi.

### 2. Issue eSIM QR code

2.1. Check the email "[Japan eSIM] QR code Issue Link / Sakura Mobile" and click "Get your eSIM QR code". 2.2. Click the button "Get QR-code" and issue your eSIM.

| [Japan eSIM] QR Code Issue Link / Sakura Mobile ( AAAA-010101 ) ${}^{_{\rm D}}$ : ::::::::::::::::::::::::::::::::                  | Booking ID : AAAA-010101                                                                                                    |  |  |  |
|----------------------------------------------------------------------------------------------------|----------------------------------------------------------------------------------------------------|--|--|--|
| contact@sakuramobile.jp<br>To 혐分 ▼<br>Dear Sakura Taro                                                                              | Ordering Information                                                                                                    |  |  |  |
| Thank you for your booking with SakuraMobile.                                                                                       | Plan Japan 50/40 Unimited Data eSIM - au by KDDI (7 days) Oty 1                                                                                                    |  |  |  |
| Ordering Information Booking ID: AAA-010101 Plan: Japan 5G/4G Untimited Data 6SiM - au by KDDI (7 days) Quantity: 1                 | Get GR-Code Manual Trouble Shooting                                                                                                    |  |  |  |
| % If you want to change your order information or cancel the order, please make sure to contact us before issuing your eSIM QR code | Notice:                                                                                                    |  |  |  |
| Sincerely,<br>Sakura Mobile Operations Team                                                                                         | Please confirm the following and issue your eSIM QR code.                                                                                                    |  |  |  |
|                                                                                                    | ree the eSIM is <b>DELETED/REMOVED</b> from the device, it cannot be installed again. (It is not possible to issue the eSIM again     ancelation and refund will not be possible if the eSIM is issued. |  |  |  |
|                                                                                                    | Confirmed and issue eSIM                                                                                                    |  |  |  |
|                                                                                                    | Cancel                                                                                                    |  |  |  |
|                                                                                                    |                                                                                                    |  |  |  |
|                                                                                                    |                                                                                                    |  |  |  |

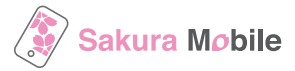

### 3. Install the eSIM profile

Please follow the steps below.

|                                                                                                    | 24 □ ★                                                                                 | 3,0 □ •∠ 0<br>←                                 |
|----------------------------------------------------------------------------------------------------|----------------------------------------------------------------------------------------|-------------------------------------------------|
| Search Settings      Network & internet     Mobile, WFI, hotspot                                                  | Network & internet                                                                     | SIMs                                            |
| Connected devices<br>Bluetooth, pairing                                                                           | Internet     .og-a                                                                     |                                                 |
| HI Apps<br>Assistant, recent apps, default apps                                                                   | Airplane mode                                                                          |                                                 |
| Notifications     Notification history, conversations                                                             | Hotspot & tethering     off                                                            | + Add SIM                                       |
| Sound & vibration     Volume, haptics, Do Not Disturb                                                             | O Data Saver<br>off                                                                    | Mobile data                                     |
| Display & touch<br>Dark theme, font size, touch                                                                   | C VPN                                                                                  | Mobile data<br>Access data using mobile network |
| Wallpaper & style     Colors, themed icons, app grid                                                              | Private DNS<br>Automatic                                                               |                                                 |
| Storage<br>19% used - 103 GB free                                                                                 | Adaptive connectivity                                                                  |                                                 |
| Battery<br>8% - Charging                                                                                          | Troubleshoot mobile connection                                                         |                                                 |
|                                                                                                    |                                                                                        | <b>6 • •</b> ∠ ≈                                |
| al                                                                                                    | 22                                                                                     | Ð                                               |
| Connect to mobile<br>network                                                                                      | Scan QR code from<br>carrier                                                           | Set up your au eSIM                             |
| To add another SIM, set up a new eSIM.                                                                            | Don't have a QR code or having trouble scanning<br>it? Try these troubleshooting steps |                                                 |
| To use a different SIM card, first remove the one that's currently in your device. Learn how to use a<br>SIM card |                                                                                        |                                                 |
|                                                                                                    |                                                                                        |                                                 |
| Set up an eSIM                                                                                                    | Scan from photo                                                                        | Use a different network                         |
| Cancel                                                                                                    |                                                                                        | Set up                                          |

If you can not scan the QR code, please select "Enter Details Manually" and input the following information.

|                                            | Booking ID : AAAA-010101        |                  |                                                                         |  |
|--------------------------------------------|---------------------------------|------------------|-------------------------------------------------------------------------|--|
| <b>ndroid</b><br>Activation Code (Android) | Ordering Information            |                  |                                                                         |  |
|                                            | Created                         | 2025/04/04 11:55 |                                                                         |  |
|                                            | Plan                            | Japan 5G)        | /4G Unlimited Data eSIM - au by KDDI (4 days)                           |  |
|                                            | Qty                             | 1                |                                                                         |  |
|                                            | GR Code Manual Trouble Shooling |                  |                                                                         |  |
|                                            | eSIM Information                |                  |                                                                         |  |
|                                            | eSIM issued                     |                  | 2025/04/04 11:55                                                        |  |
|                                            | Line number                     |                  | No number for data only eSIM                                            |  |
|                                            | ICCID                           |                  | 8981300053405749835                                                     |  |
|                                            | SM-DP address (iPhone           | e/iPad)          | SM-V4-012-A-07M-PR-0D-E3M-DDM                                           |  |
|                                            | Activation code (iPhone         | e/iPad)          | 5EDF 40C3CDED008479629988458A0874                                       |  |
|                                            | Activation code (Andro          | id)              | LINA NEMI VE-012-A-GTM.PE.DO-ESIALCOMESEDFACCICCECIDISE/TRUDINELSEADETE |  |

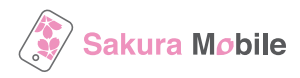

## 4. Setup APN

The SIM card will be automatically activated once you install it into your phone. If not, the manual setting will be required. Please follow the steps below. If your settings are not displayed as below, please search for "Access Point Names".

| <ul> <li>Open "Settings"<br/>and tap<br/>"Network &amp; internet"</li> <li>au Settings Menu<br/>Bettings for au services</li> <li>au Settings Menu<br/>Bettings for au services</li> <li>Metty Mobile, Data usage, and Hotspot</li> <li>Device connection<br/>Bluetooth, Android Auto, NFC</li> <li>Device connection<br/>Bluetooth, Android Auto, NFC</li> <li>Device connection<br/>Bluetooth, Android Auto, NFC</li> <li>Apps &amp; notifications<br/>App s &amp; notifications<br/>App s Bnotifications<br/>App Setting</li> <li>Battery<br/>75% - Should last until about 9:30 AM</li> </ul> | 2 If your device is<br>Dual SIM, turn off<br>your own SIM(s)<br>SIMS<br>DOWNLOADED SMS<br>Connection<br>Turn these off<br>Active Default for mobile data. calls. SMS<br>+ Add more                                                                                                    | B Tap "Mobile<br>network"                           | 4 Tap<br>"Access Point Na"          | Ames" 5 Tap on "+" or "Add" to create new APN.  A19  A19  A19  A19  A19  A19  A19  A1                                 |
|----------------------------------------------------------------------------------------------------|----------------------------------------------------------------------------------------------------|-----------------------------------------------------|-------------------------------------|----------------------------------------------------------------------------------------------------|
| <ul> <li>Edit the APN values according to the instructions below.</li> <li>4:19 • • • • • • • • • • • • • • • • • • •</li></ul>                                                                                                    | Af 174%<br>A 20<br>A 20<br>A | created 8 Select t                                  | he APN you created                  | 9 Please check if Mobile Data is turned ON and restart the device if necessary. • • • • • • • • • • • • • • • • • • • |
| Annotation Annotation MNC 51  Authentication type Not set                                                                                                    | APN Value                                                                                                    | e I Name<br>APN<br>3 Userna<br>4 Passwo<br>5 Authen | me us<br>ord au<br>tication type CH | ukuramobile<br>15g.au-net.ne.jp<br>ser@au5g.au-net.ne.jp<br>1<br>HAP                                                  |